# **Quick Start Guide for**

## **Burial Agents**

Vitals Information Partnership (VIP)

**Electronic Death Registration System (EDRS)** 

Revision July 1, 2014

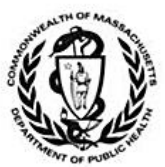

MASSACHUSETTS REGISTRY OF VITAL RECORDS AND STATISTICS

| S |  |
|---|--|
| Ð |  |
| ت |  |
| 0 |  |
| 7 |  |

| UII. |  |  |
|------|--|--|
|      |  |  |
|      |  |  |
|      |  |  |
|      |  |  |
|      |  |  |
|      |  |  |
|      |  |  |
|      |  |  |
|      |  |  |
|      |  |  |
|      |  |  |
|      |  |  |
|      |  |  |
|      |  |  |
|      |  |  |
|      |  |  |
|      |  |  |
|      |  |  |
|      |  |  |
|      |  |  |
|      |  |  |
|      |  |  |
|      |  |  |
|      |  |  |
|      |  |  |
|      |  |  |
|      |  |  |
|      |  |  |
|      |  |  |
|      |  |  |
|      |  |  |

#### **Summary of Steps**

1

2

3

5

6

You may want to print this page as a quick reference sheet. This is a summary of steps for a typical scenario that are explained in more detail later in the document. After logging into VIP:

To review a new death record and/or complete or update permit information on a record that is not yet registered by the City/Town Clerk, choose a record from the work queue by clicking on **Process**.

Review information by clicking through the information tabs on the **Records Details**. View any attached documents at the bottom of the tabs. Click **Continue** when ready to proceed.

Click on **tab 10**, complete the date issued, local permit number, and select the current burial agent from the pick list.

- If you are ready to release to the City/Town Clerk for registration, click on **tab 12 or Next**. Click the **Release** button and click **Finish**.
- If you do not want to release for registration yet, click **Finish**. Then, on the **VIPS Warning Page**, press the [End] key to skip to the bottom of the page and click **Save as Pending**. You will find this record in the **Pending Release** queue for later completion.

If permit information was completed, you may now print a permit for your records or to provide to a funeral home or other family designee. The funeral home will also be able to print the permit. If you have released to the City/Town Clerk, you will have the print option at the **Successful Transaction** screen. If you have not released to the City/Town Clerk, you will need to use the menu to print.

Repeat the process by clicking on Main Menu; or logout at the top right-hand corner of the VIP screen, then logout on the VG screen as well.

### **Accessing and Using EDRS**

The Electronic Death Registration System (EDRS) is a module of the larger Vitals Information Partnership (VIP) system that is hosted in the Commonwealth's secure Virtual Gateway environment.

Access EDRS on the web. EDRS can be accessed anywhere you have a computer and internet access. The system works best with the Microsoft Internet Explorer (IE) browser. If you are a Mac user, it is recommended that you download the Firefox browser on your computer.

Log in at http://mass.gov/vg. You must have a valid Commonwealth Virtual Gateway account, as well as a VIP account

|              | Welcome to the Virtual Gateway                                                | Virtual Gateway<br>Customer Service                                                                                       |
|--------------|-------------------------------------------------------------------------------|----------------------------------------------------------------------------------------------------|
| Login        | Username marysmith333<br>Password Case sensitive)<br>Login<br>Forgot Password | Monday through Fiday<br>830 am to 550 gm e<br>90 am to 550 gm e<br>917 447-8578 (TTY for the<br>deal and hard of hearing) |
| Important Me | 850065                                                                        |                                                                                                    |

to log in to EDRS. If you use a single sign-on for more than one VG application, you will then have a choice of applications when you log in. If you are a City or Town Clerk that is also a burial agent, then you will get a choice of role.

Additionally, City and Town Clerks that are burial agents may "Change" role within VIP (at the top left hand corner of the main screen).

*Logout* at the top right-hand corner of the VIP screen. To completely exit the system, also logout on the righthand panel of the VG screen.

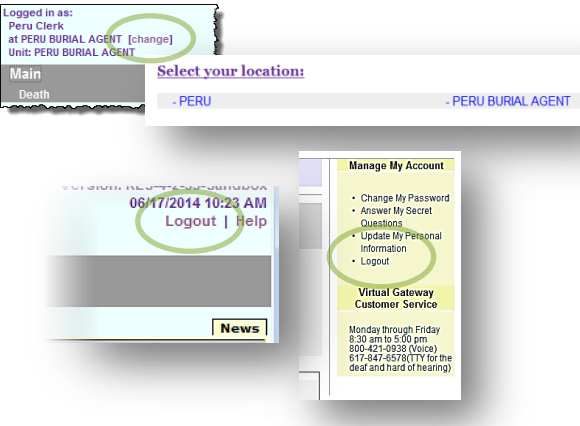

#### **Tips & Tricks**

**Save!** – EDRS will time out after 15 minutes. While your portion of the death record should take less than three

minutes to enter, if you expect to be interrupted or if you are just learning the system, click **Finish**, then **Save** (as **Pending**). You may then click **Return to Record** without risk of losing any information. EDRS does not save information automatically.

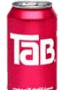

**Tab & Mouse** -- Use the Tab key on your computer keyboard to advance through each field in EDRS. You may also use your mouse to navigate tabs or to temporarily skip sections. Do <u>not</u> use Backspace or Enter, except <u>within</u> fields as necessary.

**Color Coding** – White fields on each screen in EDRS will accept information; the yellow fields are disabled based on selections made in the system. A blue field indicates which field you are on now.

**Shortcuts** – **Alt-T** enters today's date. **Slashes are not necessary** in date fields. **Enter the first few letters** of a selection on a picklist to narrow the list quickly. "**Next**" will move you from tab to tab, but you can click on the **tab labels** as well. **The [Spacebar] will complete a checkbox** if you are tabbing through fields.

**Slow**? – It takes time to load PDF burial permits, and some slowness may occur intermittently depending on number of users on the system. Wait. Clicking repeatedly will boot you out of VIP. If this happens, close the white screen and log in again.

#### **Need Help?**

Contact the Registry at vip@state.ma.us or 617-740-2600

#### Navigation

EDRS has two general methods of navigation: work queues and a menu bar.

*Work queues* display records that are waiting for completion. For burial agents, there are only two possible queues:

- Records for which the local permit information has not yet been completed (**Pending Permit**); or
- Records for which the local permit information was completed, but that are being held for later release to the City/Town Clerk for registration (**Pending Release**).

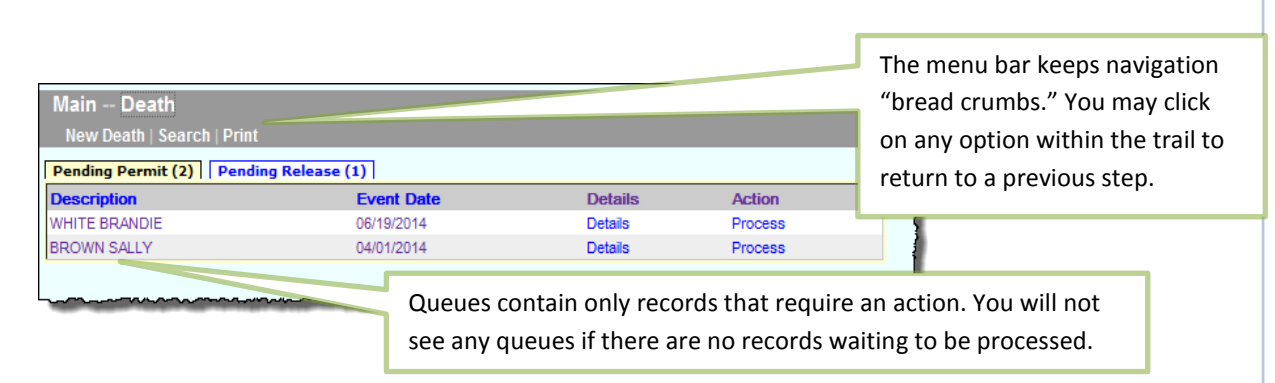

*The gray menu bar* allows access to all authorized EDRS functions for the user type that is logged in. For burial agents, the most common options will be "Print," which will allow for printing of the disposition permit in your office, and "Search," where you can review any death record and view history or updates (such as medical examiner completed records). The most common menu paths will be:

- **Death→Print→Permits** (to print disposition permits)
- **Death→Search** (to view all authorized death records)

### **Review a Submitted Death Record**

Newly submitted records will appear on the main VIP page in a "Pending Permit" queue. If there are no queues, then there are no records that require an action on your part.

| Main                                   |                          |                    |                   |
|----------------------------------------|--------------------------|--------------------|-------------------|
| Death                                  |                          |                    |                   |
| Pending Permit (2) Pending Release (1) |                          |                    |                   |
|                                        |                          |                    |                   |
| Description                            | Event Date               | Details            | Action            |
| Description<br>WHITE BRANDIE           | Event Date<br>06/19/2014 | Details<br>Details | Action<br>Process |

Choose a record from the queue by clicking on the **Process** link.

Next, review the information on the record by clicking on individual tabs on the Records Details screen.

At the bottom of each tab, you will see attached PDF documents under "Available Documents," such as the certifier's Attestation Form.

While VIP EDRS will check all fields for completeness and validity, there are still some types of things you can look for:

| Recor                                                                                                    | rd Details                    |  |  |  |
|----------------------------------------------------------------------------------------------------|-------------------------------|--|--|--|
| 1 Decedent Info 1A Alias/AKA 2 Decedent Legal Info 2A Veteran Status 3 Decedent History 4 Informant<br>5 Funeral Home/Disposition Info 5A Pronouncement Info 6 **Place/Date/Autopsy** 7 **Certifier Cause of Death**<br>8 **Manner/Detail/Injury** 9 **Certification Info** 10 Board of Health/Burial Agent 11 Registration Info 12 Registration Info |                               |  |  |  |
| Certifier Info                                                                                                    | Certifier Address             |  |  |  |
| Certifier designation: PHYSICIAN IN CHARGE OF                                                                                                    | Address number: 22            |  |  |  |
| PATIENT'S CARE                                                                                                    | Street prefix:                |  |  |  |
| Certifier not in list: N                                                                                                    | Street name: HANOVER          |  |  |  |
| Title: 1                                                                                                    | Street designator: STREET     |  |  |  |
| First name: JOHN                                                                                                    | Street suffix:                |  |  |  |
| Middle name: C                                                                                                    | Apt./unit number:             |  |  |  |
| Last name: CARTER                                                                                                    | Country: UNITED STATES        |  |  |  |
| Generational ID:                                                                                                    | State/province: MASSACHUSETTS |  |  |  |
| Phone number: 617-740-2711                                                                                                    | City/town: BOURNE             |  |  |  |
| Fax number: 617-740-2711                                                                                                    | Zip code: 02559               |  |  |  |
| Medical license number: 456789                                                                                                    | Obvision Opelification        |  |  |  |
| Case access: FAX SERVER                                                                                                    | Physician Certifying Info     |  |  |  |
| Check if signed on behalf of certifier: N                                                                                                    | Hour of death: 14:00          |  |  |  |
| Signed on behalf of by:                                                                                                    | : M                           |  |  |  |
| Certifier license number - general category: 456789                                                                                                    | Date signed: 04/02/2014       |  |  |  |

 If the certifier is a fax attestation certifier (as listed on tab 9), is the attestation form attached and does it match the listed certifier?

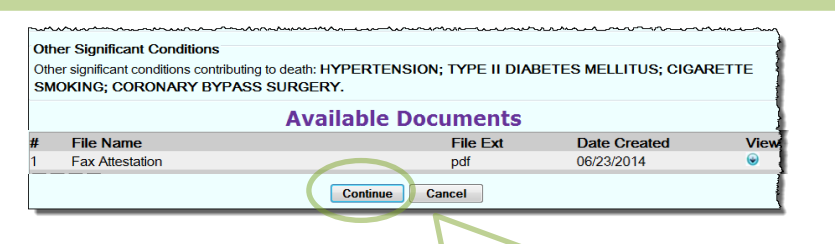

 Are there any common spelling errors? VIP EDRS has a spell-checker for cause of death, but it is optional.
 Other free-text fields, such as City/Town of Birth for foreign countries cannot be validated by VIP EDRS. If

**Quick tip** – To quickly scroll to the bottom of a Records Details screen, click the [Ctrl]+[End] keys.

you see many of these types of errors, encourage funeral homes to use the Informant Verification form which allows informants to review the information that will appear on a death certificate prior to submission.

• Should the death have been referred to the Medical Examiner? Check tab 6 to see if the death was already referred and tab 7 for cause of death.

Once you have completed your review and are ready to process the record, click **Continue**.

### **Entering Permit Information**

All authorized users may view all information "tabs" in a death record, and you will be brought to Tab 1 initially. However, as a burial agent, you are responsible only for **tab 10** and relevant portions of **tab 12**. You may skip all other tabs (although you may always continue to review information on any tab at this stage as well).

### Tab 10. Board of Health/Burial Agent

This tab is where you will enter local permit information.

Enter the date the local permit was issued in the format MMDDYYYY or MM/DD/YYYY. Next, enter the local permit number in any format that you normally use.

| 1 Decedent Info 2 Decedent Le                                                                                                | gal Info 2A Veteran                       | n Status  3 Decedent History  4 Informant  5 Funeral Home/Disposition I                                                                         |
|----------------------------------------------------------------------------------------------------|-------------------------------------------|----------------------------------------------------------------------------------------------------|
| 6 **Place/Date/Autopsy** 7 *<br>10 Board of Health/Buria                                                                     | *Certifier Cause of De<br>Agent 12 Record | Death**  8 **Manner/Detail/Injury**  9 **Certification Info** <br>d Actions                                                                     |
| Burial Permit Info No permit issued                                                                                          |                                           |                                                                                                    |
| Date burial permit issued<br>Burial permit number                                                                            | 04/06/2014<br>800ABC                      |                                                                                                    |
| If no permit issued, supply reaso                                                                                            |                                           | RAID 4/6/14                                                                                                    |
| Date issued (RVRS)<br>State tracking number                                                                                  | 04/06/2014                                |                                                                                                    |
| Burial Agent Info<br>Burial agent list MARY K GAL<br>Title BURIAL AGEN<br>Firstname MARY<br>Middle name K<br>Lastname GALVIN |                                           | A state tracking number and date<br>submitted to the burial agent will<br>appear here whether or not your<br>community opts-in to e-permitting. |
| Generational ID                                                                                                    | vious Ne                                  | Next Finish Cancel                                                                                                    |

If no permit was issued, you may check the **No permit issued** checkbox, which will disable date and permit number and will enable the text box to enter a brief explanation of the reason.

The **Additional permit information** field is optional. However, you may enter any free text,

such as "waiting on payment" or that the death certificate was returned.

In **Burial Agent Info**, click on the current primary burial agent from the pick list, or type in the first few letters of the name as it appears on the list.

Click **Next** or the **Records Actions** tab label to continue to the next tab.

• Alternatively, even if you have issued a permit by completing tab 10, but do not wish to release for registration at this time (such as while waiting for payment), you may click **Finish**, then **Save as Pending** on the next screen, now. The record will then appear in the **Pending Release** queue.

### Tab 12. Records Actions

On the Records Actions tab, you may release the record for legal registration, return a record for correction to the funeral home, and enter comments on a record.

For most records, there is only one button to complete on the **Records Actions** tab. If you are ready to release the record to the City or Town Clerk, click on the **Release** button near the bottom of the page, and click **Finish**.

| Release for Registration<br>Release Release | Un-Release Un-Release |          | ~~~~~~~~~~~~~~~~~~~~~~~~~~~~~~~~~~~~~~~ |        |
|---------------------------------------------|-----------------------|----------|-----------------------------------------|--------|
| Verification Form Info                      |                       | 4        |                                         |        |
| No verification form                        |                       |          |                                         |        |
|                                             |                       |          |                                         |        |
|                                             | [                     | Previous | Next                                    | Finish |

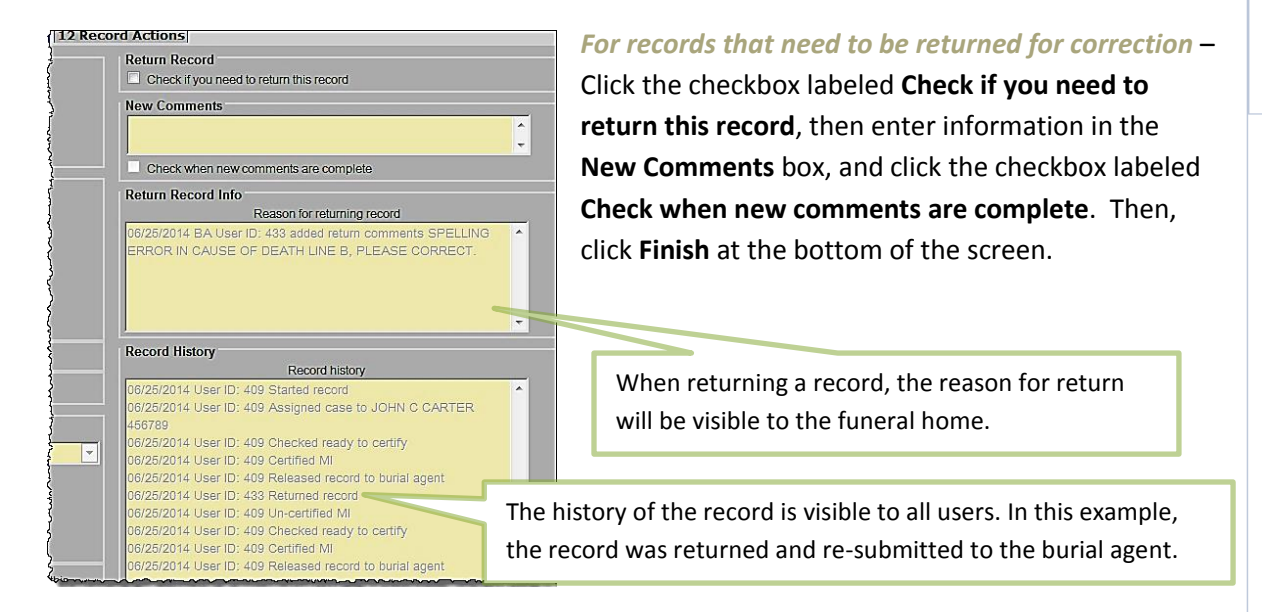

<u>Note that you may issue a disposition permit before you return the record for correction</u>; but, you may not release the record for registration until you receive the record back. For e-Permitting communities ("opt-in"), even though the e-Permit might have been already issued, you as burial agent may still return the record for correction prior to submission for legal registration.

#### **VIPS Warning Page**

*You will rarely see this page.* Unless you are holding up the release of a record for registration, you will not see this page. Other users, such as funeral directors and certifiers will see a list of fields waiting to be completed while a record is in progress. Because the record may not be released to the burial agent until all fields are complete, you will not normally see a warning page unless you have not completed the permit information or you have not released the record to the City/Town Clerk.

Forgot to release? If you have simply forgotten to release for registration, you may click on the hyperlink Must be released for registration to quickly return to the Records Actions page. Else, click Save (as Pending) to save the record for later.

| VIPS Warning                                                         |                                                                                              |  |
|----------------------------------------------------------------------|----------------------------------------------------------------------------------------------|--|
| The record you are trying to save i                                  | s UNFINISHED. All of the following fields are required for a FINISHED record                 |  |
| RELEASE RECORD FOR REGISTRATION: TH                                  | he information on the Board of Health/Burial agent tab must be completed. Note: The record m |  |
| Must be released for registration<br>Field Description: Released for | r registration flag (Y/N)                                                                    |  |

### **Successful Transaction**

Once the record is complete (or saved as Pending), you will receive the Successful Transaction page. Here you may print a copy of the Permit for your files or for the funeral director (or other family designee). The permit may also be printed at any time from the menu bar (Death  $\rightarrow$  Print  $\rightarrow$  Permits).

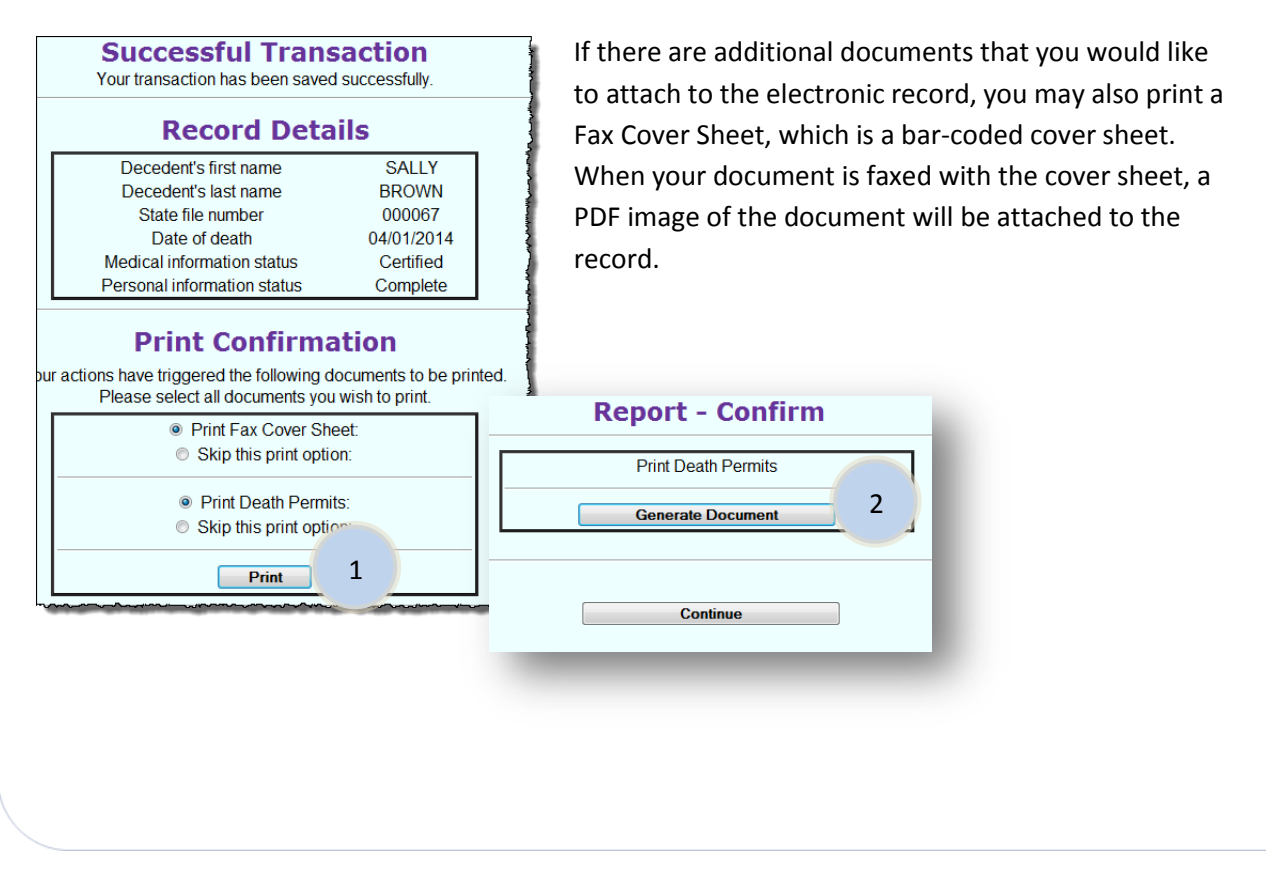